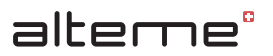

# 

# Sensonic EDR

Bedienungsanleitung Mode d'emploi Istruzioni per l'uso Operating instructions

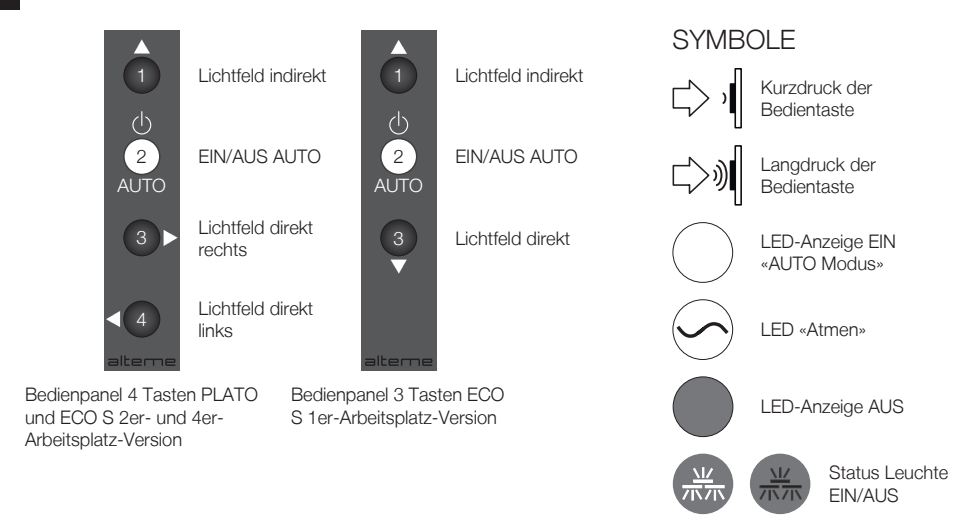

### BEDIENUNG LICHTSTEUERUNG

| Leuchte einschalten  |                    |                         |                                                                                                    |                                                                              |  |  |
|----------------------|--------------------|-------------------------|----------------------------------------------------------------------------------------------------|------------------------------------------------------------------------------|--|--|
| Leuchten-<br>zustand | Tasten-<br>zustand | Aktion                  | Beschreibung                                                                                                    | Folgezustand Leuchte                                                         |  |  |
|                      |                    | <b>□</b> , <b>)</b> (2) | Taste 2 kurz drücken.<br>Die Helligkeit wird gemäss dem<br>definierten Sollwert automa-<br>tisch eingestellt.                                                                                                    | Die Leuchte ist EIN und alle<br>möglichen Automatikfunktionen<br>sind aktiv. |  |  |
|                      |                    | ×                       | Die Leuchte hat alle möglichen<br>Automatikfunktionen aktiviert,<br>und befindet sich im sogenann-<br>ten «AUTO-EIN Bereitschafts-<br>modus».<br>Durch Bewegung im Erfas-<br>sungsbereichs des Bewe-<br>gungssensors schaltet sich<br>die Leuchte automatisch EIN,<br>wenn die aktuelle Helligkeit dies<br>erfordert. Das bedeutet, sollte<br>sich die Leuchte nicht einschal-<br>ten, ist z.B. das Fremdlicht,<br>resp. Tageslicht, welches auf<br>den Tisch fällt, höher als der<br>eingestellte Sollwert. |                                                                              |  |  |

| Leuchten-<br>zustand | Tasten-<br>zustand | Aktion                | Beschreibung                                                                                                    | Folgezustand Leuchte                                                                                                    |
|----------------------|--------------------|-----------------------|----------------------------------------------------------------------------------------------------|----------------------------------------------------------------------------------------------------|
|                      |                    | <b>□, , , , )</b> (2) | Taste 2 kurz drücken.                                                                                                    | Die Leuchte ist temporär AUS.<br>Die Leuchte befindet sich im so<br>genannten «Invers-Modus», d.h<br>solange der Bewegungsmelder<br>Bewegung registriert, bleibt die<br>Leuchte ausgeschaltet – wenn<br>länger als 5 Minuten keine<br>Bewegung wahrgenommen<br>wird, wechselt die Leuchte in<br>den «AUTO-EIN Bereitschafts-<br>modus» und wird durch erneute<br>Bewegung wieder eingeschal-<br>tet.* |
|                      |                    | <b>*</b>              | Ausschalten durch Präsenz-<br>automatik.<br>Wenn im Erfassungsbereich<br>des Bewegungsmelders keine<br>Bewegung registriert wird,<br>schaltet sich die Leuchte nach<br>der definierten Abschaltzeit<br>automatisch AUS. | Die Leuchte hat alle möglichen<br>Automatikfunktionen aktiviert,<br>und befindet sich im sogenann-<br>ten «AUTO-EIN Bereitschafts-<br>modus».                                                                                                    |

### PROGRAMMIERUNG SOLLWERT

Taste 2 ist aus.

| Aktion                   | Beschreibung                                                                                                    | Status Bedienpanel                                                                                  |
|--------------------------|----------------------------------------------------------------------------------------------------|----------------------------------------------------------------------------------------------------|
| Schritt 1                | ·                                                                                                    |                                                                                                    |
| 2 + 3 5 Sek.             | Taste 2 und 3 zusammen 5 Sekun-<br>den gedrückt halten.                                                                                                    | Die Taste 1 leuchtet konstant orange.<br>Die Tasten 3 und 4 (bei 4er Tastenfeld)<br>blinken orange. |
| Schritt 2                |                                                                                                    |                                                                                                    |
| □>>)) 3 od. 4<br>□> >∫ 1 | Einstellen des gewünschten Soll-<br>werts durch langen Druck auf Taste<br>3 oder 4. Jeder neue Tastendruck<br>wechselt die Dimmrichtung. Mit<br>kurzem Druck auf Taste 1 wird der<br>Wert des zuletzt eingestellten Direk-<br>lichtfeldes auf das andere Lichtfeld<br>übernommen. |                                                                                                    |
| Schritt 3                |                                                                                                    |                                                                                                    |
| └> ,┃ ②                  | Kalibrierung und Speichern des<br>eingestellten Sollwerts durch Druck<br>auf Taste 2.                                                                                                    | Während der Kalibrierung blinkt die<br>Taste 2 für ca. 3 Sekunden schnell                           |

### PROGRAMMIERUNG ABSCHALTZEIT BEWEGUNGSMELDER (BWM)

| ACHTUNG: Die Programmierung Abschaltzeit kann nicht ohne speichern eines Wertes verlassen werden. Allfällige<br>benutzerspezifische Anpassungen werden überschrieben.<br>Schritt 1                                                                                                    | Aktion                                                                                                    | Beschreibung                                                                                         | Status Bedienpanel                                                                                                |  |  |  |  |
|----------------------------------------------------------------------------------------------------|----------------------------------------------------------------------------------------------------|----------------------------------------------------------------------------------------------------|----------------------------------------------------------------------------------------------------|--|--|--|--|
| Schritt 1         Image: Schritt 1         Image: Schritt 1         Image: Schritt 2         Image: Schritt 2         Image: Schritt 2                                                                                                    | ACHTUNG: Die Programmierung Abschaltzeit kann nicht ohne speichern eines Wertes verlassen werden. Allfällige benutzerspezifische Anpassungen werden überschrieben. |                                                                                                    |                                                                                                    |  |  |  |  |
| Taste 1 und 2 zusammen 5 Sekunden gedrückt halten.       Taste 1-3 blinken. Die Taste, welche der aktuell eingestellten Abschaltzeit entspricht, leuchtet konstant.*         *Hinweis: Wurde die Abschaltzeit in der App benutzerspezifisch konfiguriert, leuchtet keine der Tasten konstant.         Schritt 2         Image: Spring 2                                                                                                    | Schritt 1                                                                                                    |                                                                                                    |                                                                                                    |  |  |  |  |
| *Hinweis: Wurde die Abschaltzeit in der App benutzerspezifisch konfiguriert, leuchtet keine der Tasten konstant. Schritt 2 I = Auf 30 Minuten einstellen Während der Speicherung blinkt die.                                                                                                    | └ <b>〉</b> ∭ 1 + 2 5 Sek.                                                                                                    | Taste 1 und 2 zusammen 5 Sekun-<br>den gedrückt halten.                                              | Taste 1-3 blinken. Die Taste, welche<br>der aktuell eingestellten Abschaltzeit<br>entspricht, leuchtet konstant.* |  |  |  |  |
| Schritt 2                                                                                                    | *Hinweis: Wurde die Abschaltzeit in der App benutzerspezifisch konfiguriert, leuchtet keine der Tasten konstant.                                                   |                                                                                                    |                                                                                                    |  |  |  |  |
| I 1 = Auf 30 Minuten einstellen Während der Speicherung blinkt die                                                                                                    | Schritt 2                                                                                                    |                                                                                                    |                                                                                                    |  |  |  |  |
| $\begin{array}{c c} & & \\ \hline \\ & & \\ \end{array} \begin{array}{c} 1 \\ \text{od.} \end{array} \begin{array}{c} 2 \\ \text{od.} \end{array} \begin{array}{c} 2 \\ \text{od.} \end{array} \end{array}$ | □ od. 2 od. 3                                                                                                    | 1 = Auf 30 Minuten einstellen<br>2 = Auf 15 Minuten einstellen<br>3 = Auf 5 Minuten einstellen<br>** | Während der Speicherung blinkt die<br>Taste 2 für ca. 3 Sekunden schnell.                                         |  |  |  |  |

### ERWEITERTE BEDIENUNG

Mit diesen Funktionen besteht die Möglichkeit, dass der User einzelne Lichtfelder temporär übersteuern kann. D.h. wenn vorübergehend eine spezifische Lichtsituation eingestellt werden soll, können die einzelnen Lichtfelder einzeln ein- oder ausgeschaltet oder auf die gewünschte Helligkeit gedimmt werden.

| Tasten-<br>zustand | Aktion              | Beschreibung                                                           | Folgezustand<br>Taster                         | Folgezustand Leuchte                                                                                                    |
|--------------------|---------------------|------------------------------------------------------------------------|------------------------------------------------|----------------------------------------------------------------------------------------------------|
| Lichtfeld au       | sschalten           |                                                                        |                                                |                                                                                                    |
| $\bigcirc$         | └ )   1 od. 3 od. 4 | Taste des entspre-<br>chenden Kanals<br>(1, 3 oder 4) kurz<br>drücken. | Die entsprechende<br>Taste leuchtet<br>orange. | Das enstprechende<br>Lichtfeld befindet sich<br>in der «Handsteue-<br>rung» und wird nicht<br>mehr durch die Auto-<br>matik gesteuert.* |

\*Hinweis: Wenn bei der Stehleuchte PLATO nur ein Direktlichtfeld temporär übersteuert wird, bleibt das andere im Automatikbetrieb – dies wird durch eine zusätzlich weiss leuchtende Taste 2 angezeigt. Wenn beide Direktlichtfelder in der «Handsteuerung» sind, wechselt die gesamte Leuchte in die «Handsteuerung» – die weisse LED in Taster 2 ist AUS. Bei der Stehleuchte ECO S bleibt das nicht übersteuerte Lichtfeld auf dem Dimmlevel, in dem es vor dem Eingriff war. Die Leuchte geht komplett in den «Handsteuerungmodus».

### Lichtfeld einschalten

| - Taste 2 «atmet» Die entsprechende Das enstprechende                                                                                                    |                        |                                                                                                    |                                               |                                                                                                    |
|----------------------------------------------------------------------------------------------------|------------------------|----------------------------------------------------------------------------------------------------|-----------------------------------------------|----------------------------------------------------------------------------------------------------|
| Image: Sprechenden Kanals (1, 3 oder 4) kurz drücken       Image: Sprechenden Kanals (1, 3 oder 4) kurz drücken       Image: Sprechenden Kanals (1, 3 oder 4) kurz drücken | ) <b>1</b> od. 3 od. 4 | <ul> <li>Taste 2 «atmet»</li> <li>Taste des ent-<br/>sprechenden<br/>Kanals (1, 3 oder<br/>4) kurz drücken</li> </ul> | Die entsprechende<br>Taste «atmet»<br>orange. | Das enstprechende<br>Lichtfeld befindet sich<br>im «Handsteuerung In-<br>vers-Modus» und wird<br>nicht mehr durch die<br>Automatik gesteuert. ** |

\*\*Hinweis: Wenn nur ein Direktlichtfeld temporär übersteuert wird, bleibt das andere im Automatikbetrieb – dies wird durch eine zusätzlich weiss leuchtende Taste 2 angezeigt. Wenn beide Direktlichtfelder in der «Handsteuerung» sind, wechselt die gesamte Leuchte in die «Handsteuerung» – die weisse LED in Taster 2 ist AUS.

| Tasten-<br>zustand | Aktion        | Beschreibung                                                                                                    | Folgezustand<br>Taster                         | Folgezustand Leuchte                                                                                                    |
|--------------------|---------------|----------------------------------------------------------------------------------------------------|------------------------------------------------|----------------------------------------------------------------------------------------------------|
| Lichtfeld dir      | nmen          |                                                                                                    |                                                |                                                                                                    |
| $\bigcirc$         | ☐ od. 3 od. 4 | Taste des entspre-<br>chenden Kanals<br>(1, 3 oder 4) so<br>lange drücken, bis<br>die gewünschte<br>Dimmstufe erreicht<br>ist. Jedes Los-<br>lassen des Tasters<br>kehrt die Dimm-<br>richtung um. | Die entsprechende<br>Taste leuchtet<br>orange. | Das entsprechende<br>Lichtfeld befindet sich<br>in der «Handsteue-<br>rung» und wird nicht<br>mehr durch die Auto-<br>matik gesteuert.*** |

\*\*\*Hinweis: Wenn bei der Stehleuchte PLATO nur ein Direktlichtfeld temporär übersteuert wird, bleibt das andere im Automatikbetrieb – dies wird durch eine zusätzlich weiss leuchtende Taste 2 angezeigt. Wenn beide Direktlichtfelder in der «Handsteuerung» sind, wechselt die gesamte Leuchte in die «Handsteuerung» – die weisse LED in Taster 2 ist AUS. Bei der Stehleuchte ECO S bleibt das nicht übersteuerte Lichtfeld auf dem Dimmlevel, in dem es vor dem Eingriff war. Die Leuchte geht komplett in den «Handsteuerungmodus».

### Farbtemperatur anpassen

(Optionale Funktion) Die LED-Anzeige Die Leuchte befindet Taste 2 so lange drücken, bis die der Taste 2 ist aus. sich in der «Handsteugewünschte Farberung» der Farbtempetemperatur erreicht raturregelung. D.h. die Farbtemperatur bleibt ist. Jedes erneute Drücken der Taste fix auf dem eingestelländert die Richten Wert und folgt nicht tung, in der die mehr der definiertem Farbtemperatur Farbtemperatur-Kurve.\*\*\*\* aereaelt wird (von kalt zu warm oder umgekehrt).

\*\*\*\*Hinweis: Als Standardeinstellung ist eine manuelle Anpassung der Farbtemperatur nur im Direktlicht möglich. Das Indirektlicht folgt auch bei manuell übersteuerter Farbtemperatur der definierten Farbtemperaturkurve. So soll vermieden werden, dass innerhalb eines Raumes unterschiedliche Farbtemperaturen an der Raumdecke sichtbar sind.

### AUF WERKSEINSTELLUNG ZURÜCKSETZEN

### 1. Netzstecker ziehen

- 2. Die ersten drei Tasten (1, 2 und 3) des Bedienpanels gleichzeitig drücken und halten
- 3. Netzstecker einstecken und die drei Tasten weiterhin gedrückt halten
- 4. Nach ca. 5 Sekunden blinken alle Taster ca. 3 Sek. zur Bestätigung und die Tasten können losgelassen werden
- 5. Werkszustand wieder hergestellt

Folgende Einstellungen werden auf Werkseinstellung zurückgesetzt:

- Alle User-Einstellungen
- Alle HCL-Kurven
- Alle Funktaster (eventuell angelernte Taster werden gelöscht)
- Alle Schaltzeiten
- Alle Netzwerkeinstellungen
- User-Passwort wird auf «1234» zurückgesetzt

WEBLINK

Montage-/Bedienungsanleitungen, FAQs sowie Link zur App für die drahtlose Leuchtensteuerung und Konfiguration.

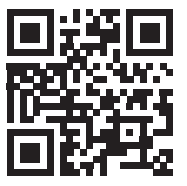

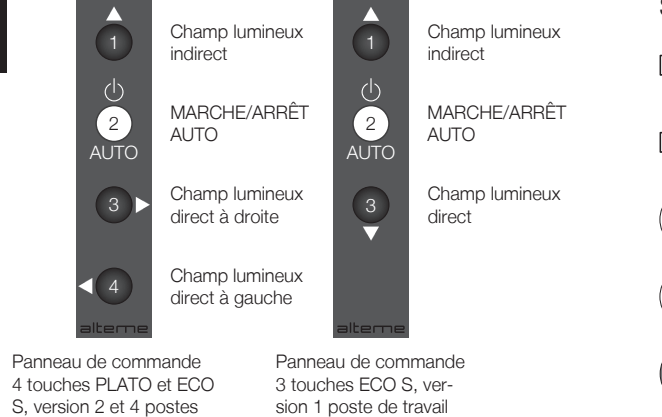

### COMMANDE DE L'ECLAIRAGE

| Allumer le l         | Allumer le luminaire |                     |                                                                                                    |                                                                                            |  |  |  |
|----------------------|----------------------|---------------------|----------------------------------------------------------------------------------------------------|--------------------------------------------------------------------------------------------|--|--|--|
| État du<br>Iuminaire | État des<br>touches  | Action              | Description                                                                                                    | État consécutif du luminaire                                                               |  |  |  |
|                      |                      | <b>□</b> , <b>)</b> | Appuyer brièvement sur la tou-<br>che 2. La luminosité est réglée<br>automatiquement en fonction<br>de la valeur prédéfinie.                                                                                                    | Le luminaire est allumé et toutes<br>les fonctions automatiques<br>possibles sont actives. |  |  |  |
|                      |                      | *                   | Le luminaire a activé toutes<br>les fonctions automatiques<br>possibles et se trouve en mode<br>veille «AUTO-MARCHE».<br>Un mouvement dans la zone<br>de détection du détecteur de<br>mouvement allume automa-<br>tiquement le luminaire si la<br>luminosité actuelle l'exige. Cela<br>signifie que le luminaire ne s'all-<br>ume pas si la lumière externe<br>ou la lumière du jour qui arrive<br>sur la table par ex. est supér-<br>ieure à la valeur prédéfinie. |                                                                                            |  |  |  |

| SYMBOLES     |                                    |  |  |  |
|--------------|------------------------------------|--|--|--|
| Ľ>` <b>I</b> | Brève pression de la touche        |  |  |  |
|              | Pression longue de la touche       |  |  |  |
| $\bigcirc$   | Affichage LED en mode<br>«AUTO»    |  |  |  |
| $\bigcirc$   | LED «Variable»                     |  |  |  |
|              | Affichage LED éteint               |  |  |  |
|              | État luminaire<br>MARCHE/<br>ARRÊT |  |  |  |

| État du<br>Iuminaire | État des touches | Action              | Description                                                                                                    | État consécutif du luminaire                                                                                                    |
|----------------------|------------------|---------------------|----------------------------------------------------------------------------------------------------|----------------------------------------------------------------------------------------------------|
|                      |                  | <b>□</b> , <b>)</b> | Appuyer brièvement sur la touche 2.                                                                                                    | Le luminaire est temporaireme<br>éteint. Le luminaire se trouve<br>en «mode inversé», c'est-à-di-<br>re que tant que le détecteur<br>de mouvement enregistre un<br>mouvement, le luminaire reste<br>éteint - Si aucun mouvement<br>n'est perçu pendant plus de<br>5 minutes, il passe en «mode<br>veille AUTO-MARCHE» et<br>est rallumé par tout nouveau<br>mouvement.* |
|                      |                  | <b>₩</b>            | Arrêt par la détection automati-<br>que de présence.<br>Si aucun mouvement n'est dé-<br>tecté dans la zone de détection<br>du détecteur de mouvement,<br>le luminaire s'éteint automati-<br>quement après le temps d'arrêt<br>défini. | Le luminaire a activé toutes les<br>fonctions automatiques possi-<br>bles et se trouve en mode veil<br>«AUTO-MARCHE».                                                                                                    |

tons 1, 3 et 4 – la touche 2 est éteinte.

### PROGRAMMATION DE LA VALEUR DE CONSIGNE

| Action                 | Description                                                                                                    | État du panneau de commande                                                                                          |
|------------------------|----------------------------------------------------------------------------------------------------|----------------------------------------------------------------------------------------------------|
| Étape 1                |                                                                                                    |                                                                                                    |
| (2) + (3) 5 sec.       | Maintenir les touches 2 et 3 enfon-<br>cées ensemble pendant 5 secondes.                                                                                                    | La touche 1 est orange en perma-<br>nence.<br>Les touches 3 et 4 (sur le pavé de 4<br>touches) clignotent en orange. |
| Étape 2                |                                                                                                    |                                                                                                    |
| ⊂>»I 3 ou 4<br>⊂> >I 1 | Réglage de la valeur de consigne<br>souhaitée en appuyant longuement<br>sur la touche 3 ou 4. Chaque nou-<br>velle pression sur une touche modi-<br>fie le sens de variation. En appuyant<br>brièvement sur la touche 1, la valeur<br>du dernier champ d'éclairage direct<br>réglé est transférée à l'autre champ<br>lumineux. |                                                                                                    |
| Étape 3                |                                                                                                    |                                                                                                    |
| <b>□</b> , <b>1</b> 2  | Étalonnage et enregistrement de la valeur de consigne réglée par pression sur la touche 2.                                                                                                    | Pendant l'étalonnage, la touche 2<br>clignote rapidement pendant env. 3<br>secondes.                                 |

de travail

FR

### PROGRAMMATION DU TEMPS D'ARRET DU DETECTEUR DE MOUVEMENT (DM)

|                                                                              |                                                                                          | / /                                                                                                    |
|------------------------------------------------------------------------------|------------------------------------------------------------------------------------------|----------------------------------------------------------------------------------------------------|
| Action                                                                       | Description                                                                              | État du panneau de commande                                                                                                  |
| ATTENTION: la programmation de te<br>modifications spécifiques à l'utilisate | emps d'arrêt ne peut pas être quittée sa<br>eur sont écrasées.                           | ans enregistrer de valeur. Les éventuelles                                                                                   |
| Étape 1                                                                      |                                                                                          |                                                                                                    |
| () 5 sec.                                                                    | Maintenir les touches 1 et 2 enfon-<br>cées ensemble pendant 5 secondes.                 | Les touches 1-3 clignotent. La touche<br>correspondant au temps d'arrêt<br>actuellement réglé est allumée en<br>permanence.* |
| *Remarque: si le temps d'arrêt a été<br>n'est allumée en permanence.         | configuré en fonction de l'utilisateur da                                                | ns l'application, aucune des touches                                                                                         |
| Étape 2                                                                      |                                                                                          |                                                                                                    |
| C > 1 1 ou 2 ou 3                                                            | 1 = Régler sur 30 minutes<br>2 = Régler sur 15 minutes<br>3 = Régler sur 5 minutes<br>** | Pendant l'enregistrement, la touche 2<br>clignote rapidement pendant environ<br>3 secondes.                                  |
| **Remarque: les éventuels réglages                                           | spécifiques au client sont écrasés par la                                                | programmation du temps d'arrêt.                                                                                              |

### COMMANDE AVANCEE

Ces fonctions permettent à l'utilisateur de prendre le contrôle temporaire de certains champs lumineux. Cela signifie que pour régler temporairement une situation d'éclairage spécifique, il est possible d'allumer ou d'éteindre les différents champs lumineux individuellement ou de régler la luminosité souhaitée.

| État des | Action | Description | État consécutif | État consécutif du |
|----------|--------|-------------|-----------------|--------------------|
| touches  | Action | Description | bouton          | luminaire          |

### Éteindre le champ lumineux

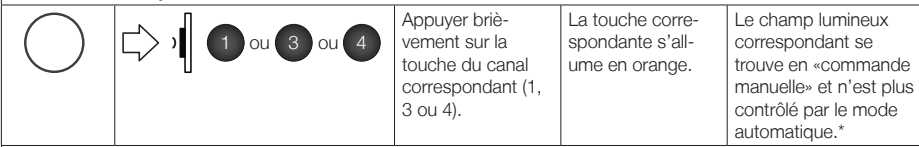

\*Remarque: si, sur le luminaire PLATO, un seul champ lumineux direct est temporairement contrôlé par l'utilisateur, l'autre champ reste en mode automatique – cet état est signalé par une touche 2 allumée en blanc. Lorsque les deux champs lumineux directs sont en «commande manuelle», tout le luminaire passe en «commande manuelle» – la LED blanche du bouton 2 est éteinte. Dans le cas du luminaire ECO S, le champ lumineux non contrôlé par l'utilisateur reste au niveau de variation auquel il était avant l'intervention. Le luminaire passe entièrement en «mode de commande manuelle».

### Allumer le champ lumineux

|                                             | <ul> <li>La touche 2<br/>«varie»</li> <li>Appuyer briè-<br/>vement sur la<br/>touche du canal<br/>correspondant<br/>(1, 3 ou 4)</li> </ul> | La touche corre-<br>spondante «varie»<br>en orange. | Le champ de luminaire<br>correspondant est en<br>«mode commande ma-<br>nuelle inversé» et n'est<br>plus piloté par le mode<br>automatique.** |
|---------------------------------------------|----------------------------------------------------------------------------------------------------|-----------------------------------------------------|----------------------------------------------------------------------------------------------------|
| **Remarque: si un seul champ lumineux direc | t est temporairement co                                                                                                    | ntrôlé par l'utilisateur,                           | l'autre champ reste en                                                                                                    |

"Hemarque: si un seul champ lumineux direct est temporairement controle par l'utilisateur, l'autre champ reste en mode automatique – cet état est signalé par une touche 2 allumée en blanc. Lorsque les deux champs lumineux directs sont en «commande manuelle», tout le luminaire passe en «commande manuelle» – la LED blanche du bouton 2 est éteinte.

| État des<br>touches                                                                           | Action                                                                                                    | Description                                                                                                    | État consécutif<br>bouton                                                                                               | État consécutif du<br>Iuminaire                                                                                                    |
|-----------------------------------------------------------------------------------------------|----------------------------------------------------------------------------------------------------|----------------------------------------------------------------------------------------------------|----------------------------------------------------------------------------------------------------|----------------------------------------------------------------------------------------------------|
| Variation du                                                                                  | ı champ lumineux                                                                                                    |                                                                                                    |                                                                                                    |                                                                                                    |
| $\bigcirc$                                                                                    | <b>□ ou 3 ou 4</b>                                                                                                    | Appuyer sur la<br>touche du canal<br>correspondant (1,<br>3 ou 4) jusqu'à<br>obtenir le niveau<br>de variation sou-<br>haité. Le sens<br>de variation est<br>inversé à chaque<br>relâchement du<br>bouton. | La touche corre-<br>spondante s'all-<br>ume en orange.                                                                  | Le champ lumineux<br>correspondant se<br>trouve en «commande<br>manuelle» et n'est plus<br>contrôlé par le mode<br>automatique.*** |
| ***Remarque<br>l'autre champ<br>deux champ<br>– la LED blar<br>l'utilisateur re<br>de command | : si, sur le luminaire PLATO, un set<br>o reste en mode automatique – ce<br>s lumineux directs sont en «comm<br>icche du bouton 2 est éteinte. Dans<br>ste au niveau de variation auquel i<br>le manuelle». | ul champ lumineux dire<br>t état est signalé par ur<br>ande manuelle», tout le<br>s le cas du luminaire EC<br>l était avant l'interventio                                                                  | ct est temporairemen<br>ne touche 2 allumée e<br>luminaire passe en «<br>CO S, le champ lumin<br>on. Le luminaire passe | t contrôlé par l'utilisateur,<br>n blanc. Lorsque les<br>commande manuelle»<br>eux non contrôlé par<br>e entièrement en «mode      |
| Modifier la<br>(Fonction en                                                                   | température de couleur<br>option)                                                                                                    |                                                                                                    |                                                                                                    |                                                                                                    |
| $\bigcirc$                                                                                    | <b>□&gt;)) </b> 2                                                                                                    | Appuyer sur la<br>touche 2 jusqu'à<br>obtenir la tempé-                                                                                                    | L'affichage LED<br>de la touche 2 est<br>éteint.                                                                        | Le luminaire est en<br>«commande manuelle»<br>du réglage de la tem-<br>pérature de couleur                                         |

 
 de direction (de froid à chaud ou inversement).
 de direction (de froid à chaud ou inversement).

 \*\*\*\*\*Remarque: par défaut, une modification manuelle de la température de couleur n'est possible qu'en lumière directe. La lumière indirecte suit la courbe de température de couleur définie, même lorsque la température de couleur est contrôlée manuellement. L'objectif est d'éviter que différentes températures de couleur soient visibles au plafond à l'intérieur d'une pièce.

souhaitée. Chaque

fois que vous appuyez à nouveau

sur la touche, la

température de

couleur change

### RESTAURATION DES PARAMETRES PAR DEFAUT

### 1. Débrancher la fiche secteur

- 2. Appuyer simultanément sur les trois premières touches (1, 2 et 3) du panneau de commande et les maintenir enfoncées
- 3. Brancher la fiche secteur tout en maintenant les trois touches enfoncées
- 4. Après env. 5 secondes, tous les boutons clignotent pendant env. 3 secondes pour confirmation et les touches peuvent être relâchées
- 5. Restauration de l'état par défaut
- Les réglages d'usine suivants sont réinitialisés:
- Tous les paramètres utilisateur
- Toutes les courbes HCL
- Tous les boutons-poussoirs radiocommandés (les boutons-poussoirs avec un éventuel apprentissage sont supprimés)
- Toutes les durées de commutation
- Tous les paramètres réseau
- Le mot de passe utilisateur est réinitialisé sur «1234»

### LIEN INTERNET

Instructions d'installation, Instructions de montage, FAQ et lien vers l'application pour la commande sans fil des luminaires et les configurations avancées.

Cela signifie que la température de couleur

reste fixe sur la valeur

réglée et ne suit plus la

courbe de température

de couleur définie.\*\*\*\*

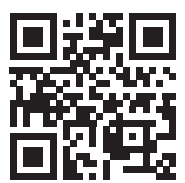

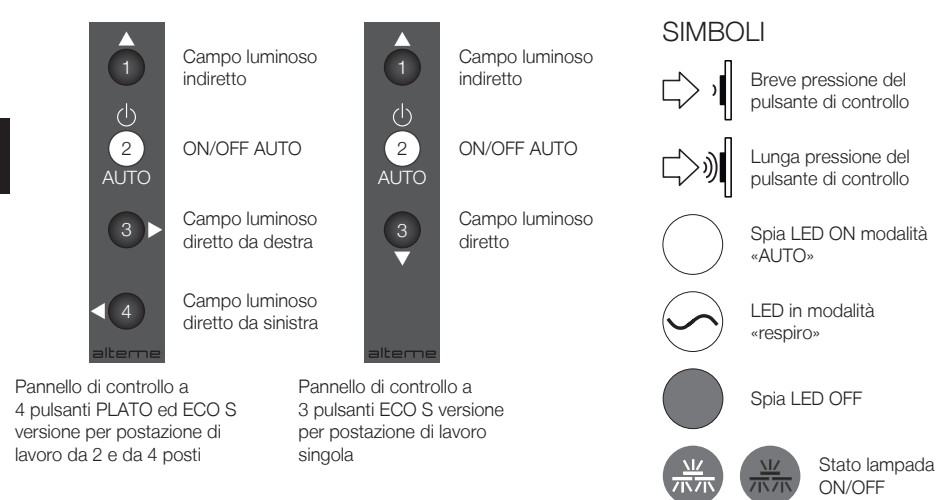

### COMANDO DELLE LUCI

| Accendere              | la lampada            |                     |                                                                                                    |                                                                                  |
|------------------------|-----------------------|---------------------|----------------------------------------------------------------------------------------------------|----------------------------------------------------------------------------------|
| Stato della<br>lampada | Stato dei<br>pulsanti | Azione              | Descrizione                                                                                                    | Stato successivo della<br>lampada                                                |
|                        |                       | <b>□</b> , <b>)</b> | Premere brevemente il pulsante<br>2. La luminosità sarà impostata<br>automaticamente in base al<br>valore nominale definito.                                                                                                    | La lampada è ACCESA e tutte<br>le possibili funzioni automatiche<br>sono attive. |
|                        |                       | ×                   | La lampada ha attivato tutte le<br>funzioni automatiche possibili e<br>si trova nella cosiddetta «mo-<br>dalità stand-by AUTO-ON».<br>Quando qualcosa si muove<br>all'interno della zona di<br>rilevamento del sensore di<br>movimento, la lampada si<br>accende automaticamente, se<br>ritenuto necessario sulla base<br>delle condizioni di luminosità<br>dell'ambiente. Ciò significa che,<br>se la lampada non si accende,<br>la luce artificiale o la luce diurna<br>che illumina il tavolo è maggiore<br>del valore nominale impostato. |                                                                                  |

| Stato della<br>lampada | Stato dei<br>pulsanti | Azione          | Descrizione                                                                                                    | Stato successivo della lampada                                                                                                    |
|------------------------|-----------------------|-----------------|----------------------------------------------------------------------------------------------------|----------------------------------------------------------------------------------------------------|
|                        | $\bigcirc$            | <b>□, 1</b> (2) | Premere brevemente il<br>pulsante 2.                                                                                                    | La lampada è temporanea-<br>mente SPENTA. La lampada si<br>trova nella cosiddetta «modalité<br>inversa», vale a dire che finché<br>sensore di movimento rileva un<br>movimento, la lampada rimane<br>spenta. Se il sensore non rileva<br>alcun movimento per più di 5<br>minuti, la lampada passa in<br>«modalità stand-by AUTO-ON»<br>e si riaccenderà solo quando<br>sarà rilevato nuovamente un<br>movimento.* |
|                        |                       | <b>⋒</b> ⊳∕;    | Spegnimento tramite rilevatore<br>automatico di presenza.<br>Se il sensore di movimento non<br>rileva alcun movimento nella<br>sua zona di rilevamento, la<br>lampada si spegne automa-<br>ticamente dopo l'intervallo<br>di tempo predefinito per lo<br>spegnimento. | La lampada ha attivato tutte le<br>funzioni automatiche possibili e<br>si trova nella cosiddetta «moda<br>lità stand-by AUTO-ON».                                                                                                    |

### PROGRAMMAZIONE DEL VALORE NOMINALE

| Azione                | Descrizione                                                                                                    | Stato pannello di controllo                                                                                                    |
|-----------------------|----------------------------------------------------------------------------------------------------|----------------------------------------------------------------------------------------------------|
| Passaggio 1           |                                                                                                    |                                                                                                    |
| (2) + (3) 5 sec.      | Tenere premuti insieme i pulsanti 2 e<br>3 per 5 secondi.                                                                                                    | Il pulsante1 si illuminerà con una luce<br>arancione fissa.<br>I pulsanti 3 e 4 (nel pannello di con-<br>trollo a 4 pulsanti) lampeggeranno con<br>una luce arancione. |
| Passaggio 2           |                                                                                                    |                                                                                                    |
| ⊂>»I 3 ∘ 4<br>⊂> /I 1 | Impostare il valore nominale deside-<br>rato premendo a lungo il pulsante 3<br>o 4. La direzione di dimmerazione<br>cambia ogni volta che si preme il<br>pulsante. Premendo brevemente il<br>pulsante 1, il valore dell'ultimo cam-<br>po di illuminazione diretta impostato<br>viene trasferito all'altro campo di<br>illuminazione. |                                                                                                    |
| Passaggio 3           |                                                                                                    |                                                                                                    |
|                       | Calibrazione e salvataggio del valore<br>nominale impostato premendo il<br>pulsante 2.                                                                                                    | Durante la calibrazione il pulsante<br>2 lampeggia rapidamente per ca. 3<br>secondi.                                                                                   |

IT

IT

## PROGRAMMAZIONE INTERVALLO DI TEMPO PER LO SPEGNIMENTO DEI SENSORI DI MOVIMENTO (SM)

| Azione                                                                                                    | Descrizione                                                                                                    | Stato pannello di controllo                                                                                   |  |  |  |
|----------------------------------------------------------------------------------------------------|----------------------------------------------------------------------------------------------------|----------------------------------------------------------------------------------------------------|--|--|--|
| ATTENZIONE: non è possibile uscire dalla programmazione dell'intervallo di tempo per lo spegnimento senza aver<br>prima impostato un valore. Eventuali modifiche personalizzate saranno sovrascritte.                                                                                                    |                                                                                                    |                                                                                                    |  |  |  |
| Passaggio 1                                                                                                    |                                                                                                    |                                                                                                    |  |  |  |
| Image: Tenere premuti insieme i pulsanti 1 e       Uno dei pulsanti da 1 a 3 lampeggia.         Image: Tenere premuti insieme i pulsanti 1 e       Uno dei pulsanti da 1 a 3 lampeggia.         Image: Tenere premuti insieme i pulsanti 1 e       La luce del pulsante che corrisponde all'intervallo di tempo per lo spegnimento impostato al momento si accende e resta accesa.* |                                                                                                    |                                                                                                    |  |  |  |
| *Nota: se l'intervallo di tempo per lo<br>utente, non si accenderà nessun pu                                                                                                    | spegnimento è stato configurato dall'a<br>Isante.                                                                         | pp in modo personalizzato da un                                                                               |  |  |  |
| Passaggio 2                                                                                                    |                                                                                                    |                                                                                                    |  |  |  |
|                                                                                                    | 1 = spegnimento impostato dopo 30 min.<br>2 = spegnimento impostato dopo 15 min.<br>3 = spegnimento impostato dopo 5 min. | Durante il salvataggio delle impostazio-<br>ni, il pulsante 2 lampeggia rapidamen-<br>te per circa 3 secondi. |  |  |  |
| **Nota: questa procedura di imposta                                                                                                    | zione dei tempi di spegnimento sovrascr                                                                                   | ive eventuali impostazioni personalizzate                                                                     |  |  |  |

### COMANDI AVANZATI

IT

Queste funzioni consentono all'utente di prendere il controllo e modificare temporaneamente i singoli campi luminosi. Ciò significa che, qualora fosse necessario impostare temporaneamente una specifica situazione di illuminazione, sarà possibile accendere o spegnere singolarmente i singoli campi luminosi, oppure regolarli alla luminosità desiderata.

| Stato dei<br>pulsanti           | Azione                                                                      | Descrizione                                                                          | Pulsante Stato<br>successivo                                   | Stato successivo della<br>lampada                                                                                                    |
|---------------------------------|-----------------------------------------------------------------------------|--------------------------------------------------------------------------------------|----------------------------------------------------------------|----------------------------------------------------------------------------------------------------|
| Spegnere u                      | n campo luminoso                                                            |                                                                                      |                                                                |                                                                                                    |
| $\bigcirc$                      |                                                                             | Premere breve-<br>mente il pulsante<br>del canale corri-<br>spondente (1, 3<br>o 4). | Il pulsante corri-<br>spondente si illumi-<br>na di arancione. | Il campo di illuminazio-<br>ne corrispondente è<br>ora nella modalità «con-<br>trollo manuale» e non<br>è più controllato dal<br>sistema automatico.* |
| *Nota: se nell<br>resta in moda | e piantane PLATO si prende il contr<br>Ilità automatica – questa condizione | ollo temporaneo di ur<br>è segnalata anche d                                         | n solo campo di illumir<br>al pulsante 2 che si a              | nazione diretta, l'altro<br>ccende ed emette una                                                                                                    |

luce bianca. Se entrambi i campi di illuminazione diretta sono in modalità «controllo manuale», tutta la lampada passa in modalità «controllo manuale» – il LED bianco del pulsante 2 è SPENTO. Nelle piantane ECO S, il campo di illuminazione non controllato manualmente rimane al livello di dimmerazione precedente all'intervento dell'utente. La lampada passa completamente in «modalità controllo manuale».

### Accendere campo luminoso

| <ul> <li>Pulsante 2 in</li></ul>  | ll pulsante      | Il campo di illumina-   |
|-----------------------------------|------------------|-------------------------|
| modalità respiro                  | corrispondente   | zione corrispondente    |
| <ul> <li>Premere breve-</li></ul> | si accende a     | si trova in «modalità   |
| mente il pulsante                 | intermittenza in | controllo manuale       |
| del canale cor-                   | modo progressi-  | inversa» e non è più    |
| rispondente (1,                   | vo con una luce  | controllato dal sistema |
| 3 o 4)                            | arancione.       | automatico.**           |

\*\*Nota: Se si prende temporaneamente il controllo di un solo un campo di illuminazione diretta, l'altro campo resta in modalità automatica – questa condizione è segnalata anche dal pulsante 2 che si accende ed emette una luce bianca. Se entrambi i campi di illuminazione diretta sono in modalità «controllo manuale», tutta la lampada passa in modalità «controllo manuale» – il LED bianco del pulsante 2 è SPENTO.

|                                                                          |                                                                                                    | 1                                                                                                    | 1                                                                                                 |                                                                                                    |
|--------------------------------------------------------------------------|----------------------------------------------------------------------------------------------------|----------------------------------------------------------------------------------------------------|---------------------------------------------------------------------------------------------------|----------------------------------------------------------------------------------------------------|
| Stato dei<br>pulsanti                                                    | Azione                                                                                                    | Descrizione                                                                                                    | Pulsante Stato<br>successivo                                                                      | Stato successivo della lampada                                                                                                    |
| Dimmerare                                                                | il campo luminoso                                                                                                    |                                                                                                    |                                                                                                   |                                                                                                    |
| $\bigcirc$                                                               | ∟>))( 1 ∘ 3 ∘ 4                                                                                                    | Premere il pulsante<br>del canale corri-<br>spondente (1, 3 o<br>4) fino a quando<br>non si raggiunge il<br>livello di intensità<br>desiderato. Ogni<br>volta che si rilascia<br>il pulsante, si<br>inverte la direzione<br>di dimmerazione. | Il pulsante corri-<br>spondente si illumi-<br>na di arancione.                                    | Il campo di illumina-<br>zione corrispondente<br>si trova in modalità<br>«controllo manuale» e<br>non è più controllato<br>dal sistema automa-<br>tico.*** |
| resta in mod<br>uce bianca.<br>passa in mo<br>Iluminazione<br>ampada pas | alità automatica – questa condizion<br>Se entrambi i campi di illuminazion<br>dalità «controllo manuale» – il LED t<br>non controllato manualmente rima<br>ssa completamente in «modalità co | e è segnalata anche d<br>e diretta sono in modal<br>bianco del pulsante 2 è<br>ne al livello di dimmera<br>ntrollo manuale».                                                                                                    | al pulsante 2 che si a<br>lità «controllo manuale<br>SPENTO. Nelle pian<br>zione precedente all'i | ccende ed emette una<br>e», tutta la lampada<br>tane ECO S, il campo di<br>ntervento dell'utente. La                                                       |
| (funzione op                                                             | i <b>temperatura di colore</b><br>zionale)                                                                                                    |                                                                                                    |                                                                                                   |                                                                                                    |
|                                                                          |                                                                                                    | Premere il pulsante<br>2 fino a quando<br>non si raggiunge                                                                                                    | La spia LED del<br>pulsante 2 è<br>spenta.                                                        | La lampada è in moda-<br>lità «controllo manuale»                                                                                                    |

\*\*\*\*Nota: come impostazione predefinita è possibile regolare manualmente la temperatura di colore solo per la luce diretta. La luce indiretta segue la curva definita della temperatura di colore anche quando la temperatura di colore è controllata manualmente. In questo modo si evita che all'interno di un ambiente siano visibili diverse temperature di colore sul soffitto.

vamente il pulsante.

### RIPRISTINARE LE IMPOSTAZIONI DI FABBRICA

1. Staccare il connettore di rete

2. Premere e tenere premuto contemporaneamente i primi tre pulsanti (1, 2 e 3) del pannello di controllo

3. Inserire il connettore di rete e continuare a tenere premuti i tre pulsanti

- Dopo ca. 5 secondi tutti i pulsanti lampeggeranno per ca. 3 secondi per confermare che l'operazione è andata a buon fine e sarà quindi possibile rilasciarli
- 5. Stato di fabbrica ripristinato
- Le seguenti impostazioni saranno resettate alle impostazioni di fabbrica:
- Tutte le impostazioni utente
- Tutte le curve HCL
- Tutti i pulsanti radio (gli eventuali pulsanti memorizzati saranno cancellati)
- Tutti i tempi di commutazione
- Tutte le impostazioni di rete
- La password utente sarà ripristinata a «1234»

### WEBLINK

Istruzioni per l'uso, Istruzioni di montaggio, FAQ e link all'app per il controllo wireless delle lampade e per le configurazioni avanzate.

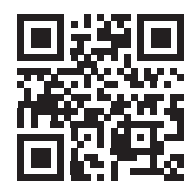

IT

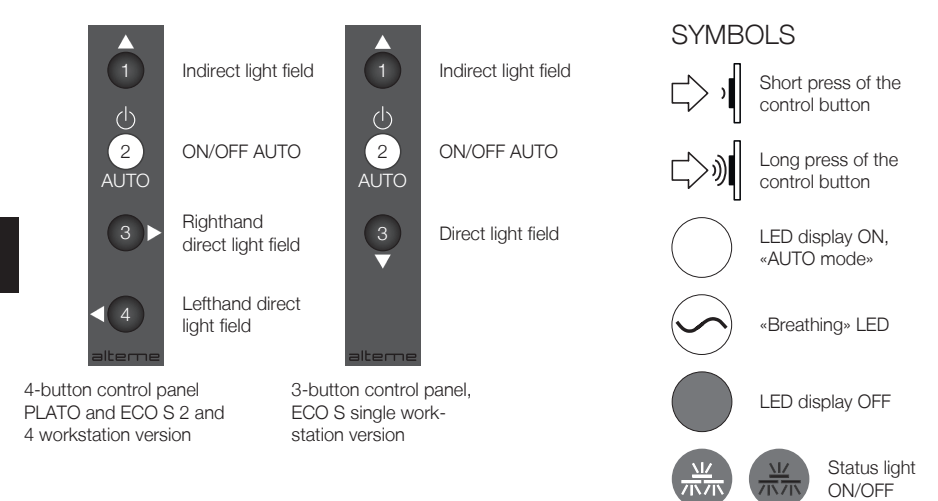

### OPERATING THE LIGHT CONTROL SYSTEM

| Switching o     | n the light      |          |                                                                                                    |                                                                  |
|-----------------|------------------|----------|----------------------------------------------------------------------------------------------------|------------------------------------------------------------------|
| Light<br>status | Button<br>status | Action   | Description                                                                                                    | Light follow-up status                                           |
|                 |                  | Ľ> Ŋ (2) | Briefly press button 2. The brightness is set automatically according to the defined set point.                                                                                                    | The light is ON and all possible automatic functions are active. |
|                 | $\bigcirc$       | ×        | The light has activated all pos-<br>sible automatic functions and is<br>in «AUTO ON standby mode».<br>If there is movement in the<br>motion sensor's detection area,<br>the light switches ON automa-<br>tically when required according<br>to the current brightness level.<br>This means that if the light does<br>not switch on, the external light<br>or daylight falling on the table,<br>for example, is brighter than the<br>set point. |                                                                  |

| Light<br>status                                                                                                    | Button<br>status | Action     | Description                                                                                                    | Light follow-up status                                                                                                    |
|----------------------------------------------------------------------------------------------------|------------------|------------|----------------------------------------------------------------------------------------------------|----------------------------------------------------------------------------------------------------|
| THE REAL PROPERTY IN THE REAL PROPERTY INTO THE REAL PROPERTY INTO THE REAL PROPERTY INTO THE REAL PR |                  |            | Briefly press button 2.                                                                                                    | The light is temporarily OFF.<br>The light is in «reverse mode»,<br>i.e. as long as the motion<br>detector detects movement,<br>the light remains switched off.<br>If no movement is detected for<br>more than five minutes, the light<br>switches to «AUTO ON standby<br>mode» and will be switched<br>back on again when movement<br>is detected once more.* |
|                                                                                                    |                  | <b>☆</b> ☆ | Switch-off with automatic<br>presence system.<br>If no movement is detected<br>in the detection area of the<br>motion detector, the light auto-<br>matically switches OFF after the<br>selected switch-off time. | The light has activated all possi-<br>ble automatic functions and is ir<br>«AUTO ON standby mode».                                                                                                    |

### PROGRAMMING THE SET POINT

| Action           | Description                                                                                                    | Control panel status                                                                                      |
|------------------|----------------------------------------------------------------------------------------------------|----------------------------------------------------------------------------------------------------|
| Step 1           |                                                                                                    |                                                                                                    |
| (2) + (3) 5 sec. | Press and hold down buttons 2 and 3 together for 5 seconds.                                                                                                    | Button 1 is constantly lit orange<br>Buttons 3 and 4 (in the case of the<br>4-button panel) flash orange. |
| Step 2           |                                                                                                    |                                                                                                    |
|                  | Set the desired set point by means<br>of a long press of button 3 or 4.<br>Each new press of the button chan-<br>ges the dimming direction. Press<br>button 1 briefly to transfer the value<br>of the most recently set direct light<br>field to the other light field. |                                                                                                    |
| Step 3           |                                                                                                    |                                                                                                    |
| └> ᠈┃ ②          | Calibrate and save the set point by pressing button 2.                                                                                                    | During calibration, button 2 flashes rapidly for approx. 3 seconds                                        |

EN

### PROGRAMMING THE SWITCH-OFF TIME FOR THE MOTION DETECTOR

| Action                                                                                                    | Description                                                                  | Control panel status                                                                                           |  |  |  |  |
|----------------------------------------------------------------------------------------------------|------------------------------------------------------------------------------|----------------------------------------------------------------------------------------------------|--|--|--|--|
| CAUTION: Switch-off time programming cannot be exited without saving a value. Any user-specific adjustments are overwritten.    |                                                                              |                                                                                                    |  |  |  |  |
| Step 1                                                                                                    |                                                                              |                                                                                                    |  |  |  |  |
| (1) + (2) 5 sec.                                                                                                    | Press and hold down buttons 1 and 2 together for 5 seconds.                  | Buttons 1-3 flash. The button which<br>corresponds to the currently-set<br>switch-off time is constantly lit.* |  |  |  |  |
| *Note: If the switch-off time has been configured for the user in the app, none of the buttons will remain constant-<br>ly lit. |                                                                              |                                                                                                    |  |  |  |  |
| Step 2                                                                                                    |                                                                              |                                                                                                    |  |  |  |  |
|                                                                                                    | 1 = Set to 30 minutes<br>2 = Set to 15 minutes<br>3 = Set to 5 minutes<br>** | While the setting is being saved,<br>button 2 flashes rapidly for approx. 3<br>seconds.                        |  |  |  |  |
| **Note: Any customer-specific settings are overwritten by the switch-off time programming.                                      |                                                                              |                                                                                                    |  |  |  |  |

### ENHANCED OPERATION

These functions allow users to temporarily override individual light fields. This means that if a specific lighting situation is to be temporarily adjusted, the individual light fields can be switched on or off individually or dimmed to the desired brightness.

| U U              |                    |                                                      |                                            |                                                                      |
|------------------|--------------------|------------------------------------------------------|--------------------------------------------|----------------------------------------------------------------------|
| Button<br>status | Action             | Description                                          | Button follow-up status                    | Light follow-up<br>status                                            |
| Switching o      | ff the light field |                                                      |                                            |                                                                      |
| $\bigcirc$       |                    | Briefly press the<br>button for the<br>corresponding | The corresponding button lights up orange. | The corresponding<br>light field is in «manual<br>control» and is no |

\*Note: If only one direct light field is temporarily overridden in the case of the PLATO floor luminaire, the other remains in automatic mode – this is indicated by button 2 which is additionally illuminated in white. When both direct light fields are in «manual control», the entire light switches to «manual control» – the white LED in button 2 is OFF. With the ECO S floor luminaire, the light field which has not been overridden remains at the same dimming level it was in before the action was taken. The light switches completely to «manual control mode».

channel (1, 3 or 4)

longer controlled by the

automatic system.\*

### Switching on the light field

| •                       | •     |             |                                                                                                    |                                     |                                                                                         |
|-------------------------|-------|-------------|----------------------------------------------------------------------------------------------------|-------------------------------------|-----------------------------------------------------------------------------------------|
| $\overline{\mathbf{S}}$ | ار <_ | 1 or 3 or 4 | <ul> <li>Button 2 «bre-<br/>athes»</li> </ul>                                                          | The corresponding button «breathes» | The corresponding light field is in «manual                                             |
|                         | - 1   |             | <ul> <li>Briefly press the<br/>button for the<br/>corresponding<br/>channel (1, 3<br/>or 4)</li> </ul> | orange.                             | control reverse mode»<br>and is no longer con-<br>trolled by the automatic<br>system.** |

\*\*Note: If only one direct light field is temporarily overridden, the other remains in automatic mode – this is indicated by button 2 which is additionally illuminated in white. When both direct light fields are in «manual control», the entire light switches to «manual control» – the white LED in button 2 is OFF.

|  | Button<br>status | Action | Description | Button follow-up status | Light follow-up<br>status |
|--|------------------|--------|-------------|-------------------------|---------------------------|
|--|------------------|--------|-------------|-------------------------|---------------------------|

Dimming the light field

| Press the button<br>for the correspon-<br>ding channel (1,<br>3 or 4) until the<br>desired dimming<br>level is reached.<br>Every time the but-<br>ton is released, the<br>dimming direction<br>is reversed. | The corresponding<br>button lights up<br>orange. | The corresponding<br>light field is in «manual<br>control» and is no<br>longer controlled by the<br>automatic system.*** |
|----------------------------------------------------------------------------------------------------|--------------------------------------------------|----------------------------------------------------------------------------------------------------|

\*\*\*Note: If only one direct light field is temporarily overridden in the case of the PLATO floor luminaire, the other remains in automatic mode – this is indicated by button 2 which is additionally illuminated in white. When both direct light fields are in «manual control», the entire light switches to «manual control» – the white LED in button 2 is OFF. With the ECO S floor luminaire, the light field which has not been overridden remains at the same dimming level it was in before the action was taken. The light switches completely to «manual control mode».

### Adjusting the colour temperature

|  | Press button 2<br>until the desired<br>colour temperature<br>is reached. Each<br>further press of the<br>button changes<br>the direction in<br>which the colour<br>temperature is<br>regulated (from<br>cold to warm or<br>vice versa). | The LED display of button 2 is off. | The light is in «manual<br>control» of the colour<br>temperature control.<br>This means that the<br>colour temperature<br>remains permanently<br>at the set value and no<br>longer follows the defi-<br>ned colour temperature<br>curve.**** |
|--|----------------------------------------------------------------------------------------------------|-------------------------------------|----------------------------------------------------------------------------------------------------|
|--|----------------------------------------------------------------------------------------------------|-------------------------------------|----------------------------------------------------------------------------------------------------|

\*\*\*\*Note: As the default setting, manual adjustment of the colour temperature is only possible with direct light. The indirect light follows the defined colour temperature curve even when the colour temperature is manually overridden. This should prevent different colour temperatures from being visible on the ceiling within a room.

### RESETTING TO FACTORY SETTINGS

- 1. Pull out the mains plug
- 2. Simultaneously press and hold down the first three buttons (1, 2 and 3) on the control panel
- 3. Plug in the mains plug and continue to hold down the same three buttons
- 4. After about 5 seconds, all buttons will flash for about 3 seconds as confirmation and the buttons can be released

5. Factory settings restored

- The following settings are reset to the factory settings:
- All user settings
- All HCL curves
- All radio buttons (any pre-sets may be deleted)
- All switching times
- All network settings
- User password will be reset to «1234»

### WEBLINK

Operating instructions, assembly instructions, FAQs and link to app for wireless light control and expanded configurations.

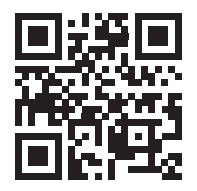

EN

Alteme Licht AG Gysulastrasse 21 CH-5000 Aarau

A006780 21/08

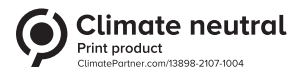